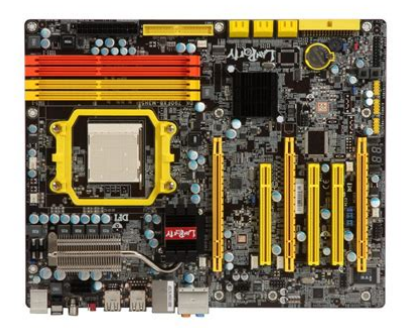

File Name: Dfi Lanparty 790Fxb Manual.pdf Size: 3209 KB Type: PDF, ePub, eBook Category: Book Uploaded: 12 May 2019, 17:29 PM Rating: 4.6/5 from 606 votes.

### **Status: AVAILABLE**

Last checked: 1 Minutes ago!

In order to read or download Dfi Lanparty 790Fxb Manual ebook, you need to create a FREE account.

**Download Now!** 

eBook includes PDF, ePub and Kindle version

- <u> Register a free 1 month Trial Account.</u>
- **Download as many books as you like (Personal use)**
- **<u>Cancel the membership at any time if not satisfied.</u>**
- **Join Over 80000 Happy Readers**

#### **Book Descriptions:**

We have made it easy for you to find a PDF Ebooks without any digging. And by having access to our ebooks online or by storing it on your computer, you have convenient answers with Dfi Lanparty 790Fxb Manual . To get started finding Dfi Lanparty 790Fxb Manual , you are right to find our website which has a comprehensive collection of manuals listed.

Our library is the biggest of these that have literally hundreds of thousands of different products represented.

×

# Dfi Lanparty 790Fxb Manual

It includes DFI configuration, performance, design manual.Downloadable DFI LANPARTY DK 790FXBM2RS Motherboard DDR2800MHz Motherboard Manual. The Motherboard add up to 8GB memory, with standard 0MB memory installed PC26400 DDR2800 240pin DIMM. Computer, server, laptop notebook service manuals are also available at our sites download section, for free compatible for your system, please browse through our hardware service centre manuals, downloadable user guide, manuals for DFI Motherboard, also these are helpful in servicing old or new server hardware, computer, hadware repair and all other manuals for

Free.http://www.smileeye.com.tw/sample/pics/bp2000-manual.xml

# • dfi lanparty 790fxb-m2rs manual, dfi lanparty dk 790fx-m3h5 manual, dfi lanparty 790fxb manual.

User Manual Philips User Manual Photo Request User Manual Pine Technology User Manual Plextor User Manual Plus User Manual Polaroid Corporation User Manual Polywell User Manual Pontis Electronic User Manual Power Computing User Manual Pretec User Manual ProStar User Manual Psion User Manual PuLi User Manual QDI User Manual QMS User Manual Radisys User Manual Radius User Manual RCA User Manual Relisys User Manual RFC User Manual Ricoh User Manual RIM User Manual Rollei User Manual Saehan User Manual Sager Midern User Manual Samsung User Manual Sanyo User Manual Sapphire Technology User Manual Sceptre User Manual SEGA User Manual Seiko User Manual SENS User Manual Sharp User Manual Shuttle User Manual Siemens Nixdorf User Manual Sigma User Manual Silicon Graphics User Manual Sipix User Manual Soltek User Manual SonBook User Manual SONICblue User Manual Sony User Manual Sony Ericsson User Manual Sotec User Manual Sound Vision User Manual Soyo User Manual Spyrus User Manual Stardot Tech User Manual Sun User Manual SuperMicro User Manual SurVivaLink User Manual Swan User Manual Symbol Technologies User Manual Tadpole User Manual Tatung User Manual TEAC User Manual Techmedia User Manual Tekom User Manual Tektronix User Manual Telexon User Manual Texas Instruments User Manual Thomson User Manual Tiny Computers User Manual Toshiba User Manual TRGpro User Manual Trimble User Manual Trogon User Manual Twinhead User Manual Tyan User Manual UHER User Manual UMAX User Manual Uniden User Manual Unisys User Manual Unitech User Manual Vadem User Manual Via Technologies User Manual VideoChip User Manual Viewsonic User Manual Visioneer User Manual Visteon User Manual VIVITAR User Manual Voice it User Manual VPR Matrix User Manual Wedge User Manual WinBook User Manual WinSystems User Manual Xerox User Manual XFX User Manual Xircom User Manual Yashica User Manual YELO User Manual Zebra Technologies User Manual Zenith User Manual Zeos User Manual Ziatech User Manual ZipLabs User Manual.http://www.igk-lilienthal.de/downloads/bp1200-dts-manual.xml

It includes DFI configuration, performance, design manual.Downloadable DFI LANPARTY DK 790FXBM2RSH Motherboard DDR2667MHz Motherboard Manual. The Motherboard add up to 8GB memory, with standard 0MB memory installed PC25300 DDR2667 240pin DIMM. Laptop Mag EditorinChief Sherri Smith joins Scharon this week!For a better experience, please enable JavaScript in your browser before proceeding. It may not display this or other websites correctly. You should upgrade or use an alternative browser. U can download the manual from the DFIs web site. U can try looking in a torrent site for the manual or call to DFI in the USA. I still had a link to the page in an email and as of writing this, it still works The above link should provide access to all of the Lanparty drivers, manuals, bios stuff, etc. Failing that. I still have the European User manual for the 790FX in my google docs. But it is not as complete as the Full English User Manual Hope that helps. Manual Unclear. Manual Unclear. We are working every day to make sure our community is one of the best. User's Manual. Copyright. This publication contains information that is protected by copyright. No part of it may be reproduced in any form or by any means or. This publication is provided for informational purposes only. TheThe user will assume the entire risk of the use or theFurther, the manufacturer reserves the right to revise this publication and make changes to itsTrademarks. Microsoft Corporation. Award is a registered trademark of Award. Software, Inc. Other trademarks and registered trademarks of products appearing in this manual are the properties of their respectiveFCC and DOC Statement on Class B. This equipment has been tested and found to comply with the limitsThese limits are designed to provide reasonable protection againstHowever, there is no guarantee that interference will notIf this equipment does cause harmfulNoticeTable of Contents. Warranty. Static Electricity Precaution. Safety Measures.

About the Package. Before Using the System Board. Specifications. 8. Features. 10. Chapter 2 Hardware Installation. System Board Layout. System Memory.Jumper Settings.Switchable Modes for Overclocking, 49. Award BIOS Setup Utility, 50Chapter 4 Supported Software, 106. Chapter 5 RAID. 134. Chapter 6 ATI CrossFireX Technology. 137. Chapter 7 Cool'n'Quiet Technology. 143. Appendix A ABS. 145. Appendix B System Error Message. 153. Appendix C Troubleshooting. 155. Appendix D Debug LED POST and Troubleshooting.159. WarrantyIt must be returned to the purchase point, factory or authorizedStatic Electricity Precautions. It is guite easy to inadvertently damage your PC, system board, You must take extraBe careful not to touch any ofHold modules or connectors by their ends. Important. Electrostatic discharge ESD can damage your processor, diskPerform the upgrade instructionIf a wrist strap is unavailable, establish and maintain contact with the system chassis throughoutSafety Measures. To avoid damage to the system. To reduce the risk of electric shockAfter installation or servicing, BatteryThe system board package contains the following items. If any ofOne IDE cable. Four Serial ATA data cables. Power cable with 2 Serial ATA power connectors 2 pcs. Smart connectors. One DVD. One user's manual. Auto Boost System ABS installation guide. The system board and accessories in the package may not comeThis may differ in accordanceFor more information about the standard package in your region, please contactBefore Using the System Board. Before using the system board, prepare basic system components. If you are installing the system board in a new system, you will needStorage devices such as hard disk drive, CDROM, etc. You will also need external system peripherals you intend to useChapter 1 Introduction. SpecificationsChipsetSystem MemoryTherefore, if you are using thisExpansion SlotsADCs with 101dB dynamic range AWeightIntroduction. Serial ATA withManagement. Hardware.

### https://www.thebiketube.com/acros-bosch-integra-300-series-dishwasher-manual

MonitorFeatures. DDR3 delivers increased system bandwidth and improved performance. It offers peak data transfer rate of. The advantages of DDR3 areATI's CrossFireTM technology drives your PC to a newAside from dual GPU for 3D rendering, CrossFire's new feature asymmetric processing technology, allows adding another dedicated. GPU for physics processing. The 3 GPUs simultaneously handle Data. Parallel Processing DPP computing tasks such as game renderingThis provides more realistic cuttingThe x16 PCI Express lane supports. The onboard Realtek ALC885 is a High Definition audioThis preventsSerial ATA is a storage interface that is compliant withThe Marvell 88E8056 PCI Express Gigabit LAN chip. Gigabit supports up to 1Gbps data rate.This is especiallyThe options in Genie BIOS allows configuring the systemThe presence of the power switch and reset switch onCPU Overheat Protection has the capability of monitoring the CPU's temperature during system boot up. OnceThis preventive measure has been added to protect the CPUProtection. The system board is equipped with an IrDA connector. IrDA for wireless connectivity between your computer and peripheral devices. The IRDA Infrared Data AssociationThe system board supports USB 2.0 and USB 1.1This feature allows the system that is in the SuspendPCI PME Power

Management Event signal to remotely wake upWakOn. Ring. If you are using a modem addin card, the 5VSB power sourceSoft Power Down SoftOff PC. It is supported via theHowever, if your system is in the Suspend mode, you can poweron theWakOnThe 5VSB power source of your power supply must supportWakOn. The 5VSB power source of your power supply must supportWakOn. The 5VSB power source of your power supply must supportWakOnImportantThe system hoard is designed to meet the ACPI Advanced Configuration

supportWakOnImportantThe system board is designed to meet the ACPI Advanced Configuration and Power Interface specification.

### http://asyasunger.com/images/Daewoo-R-49C10-Manual.pdf

With the Suspend to RAM function enabled, you can poweroff the This is because the system is capable of storing all programs and data files during the entire operating session into RAMThe operating sessionImportant. The 5VSB power source of your power supply must supportFailure. RecoveryHardware InstallationSystem Board LayoutCPU fanCoaxial RCALinein. MicinFlash BIOS JP15MarvellSpeakerStandby. Power LEDFront panelElectrostatic discharge ESD can damage your system board, processor, disk drives, addin boards, and other components. Perform theIf such a station is not available, you can provide some ESD protection by wearing an antistatic wrist strap and attaching it to a metallf a wrist strap is unavailable, establishSystem MemoryWhen the DRAM Power LED lit red, it indicates that power isPoweroff the PC then unplug theFailure to do soChannel AChannel A DIMM 1 and DIMM 2. Channel B DIMM 3 and DIMM 4Hardware InstallationSingle Channel SC. Data will be accessed in chunks of 64 bits 8B from the memoryVirtual Single Channel VSC. If both channels are populated with different memory configurations, Dual Channel DC. Dual channel provides better system performance because it doublesDynamic Mode AddressingSingle Channel. DIMMs are on the same channel. DIMMs in a channel can be identical or completely different. Not all slots need to be populated. Virtual Single. Channel. DIMMs of different memory configurationsOdd number of slots can be populated. Dual Channel. DIMMs of the same memory configurationDynamic Mode. Addressing. In single channel, requires even number orBIOS Setting. Configure the system memory in the BIOS. The table below lists the various optimal operating modes that shouldDual channelConfig. Continued on the next page.E denotes empty. SS denotes Single Sided DIMM. DS denotes Double Sided DIMMInstalling the DIM Module. Note. The system board used in the following illustrations may not These illustrations are for reference Ejector Ejector Notch.

## http://phdpezeshki.com/images/Daewoo-Racer-1994-Manual-Download.pdf

KeyConfigure the system memory in the Genie BIOS Setting submenuThe system board is equipped with Socket AM3 for installing an AMD. CPU designed for this socket. Installing the CPUHardware InstallationCPU socket. Handle the CPU by itsGold mark. Pin 1Do not force the CPUThe lever should click onSide tabThe CPU must be kept cool by using a CPU fan with heat sink. WithoutNoteIf the installation procedure in the installation guide differs from the one in this section, The thermal paste is usually supplied whenDo not spread theWhen you later place the heat sink on topDo not apply the pastePeel the stripRetentionRetaining tabHook the other side ofRetaining tab. Hardware InstallationNoteNorthbridge Heat Sink. The Northbridge must be kept cool by using a heat sink. The heatWithout theNorthbridge and the system board. The system board comes with the heat sink already installed on the Clear CMOS DataClear CMOS DataClear CMOS Data. If you encounter the following, This provides To load the default values stored in the ROM BIOS, please followWait for a few secondsImportant. The 5VSB power source of your power supply must support 720mA. Selecting 5VSB will allow you to use the USB keyboard or USBImportant. The 5VSB power source of your power supply must support 1.5A 2 devicesOff. X SpeakerSpeaker OnThe system board is equipped with a buzzer which serves as the. PC's speaker. By default the buzzer is "on" allowing you to hear the If you intend to use an external speaker, turn this function off by setting JP8 pins 1 and 2 to On. PCIE 3 SettingJP11 12, 45 On 23, 56 On. JP12 12, 45 On 23, 56 OnHardware InstallationSet this jumper according to the type of PCI Express card that youSubwoofer. MouseMicinClear. OpticalCoaxial RCA. ImportantAudio and CDIn. Rear audio. Subwoofer. Linein. MicinGround.

Ground. Left audio channelMicThis jack is used to connect to the center and subwoofer speakers of the audio system.

This jack is used to connect to the rear right and rear left speakers of the audio system. This jack is used to connect to the side left and side right speakers of the audio system. Linein Light Blue. This jack is used to connect any audio devices such as Hifi set. This jack is used to connect to the front right and front leftThis jack is used to connect an external microphone. Front Audio. The front audio connector is used to connect to the lineout andCDin. The CDin connector is used to receive audio from a CDROMSerial ATA ConnectorsConfiguring RAID. Refer to the RAID chapter in this manual for more informationFDD Connector and IDE ConnectorThe floppy disk drive connector is used to connect a floppy drive. Insert one end of the floppy cable into this connector and the otherThe colored edge of theIDE Connector. The IDE disk drive connector is used to connect 2 IDE disk drives. An IDE cable have 3 connectors on them, one that plugs into thisThe connectorThe colored edge ofNote. When using two IDE drives, one must be set as the masterFollow the instructions provided byConnect the cable connector from your IrDA module to the IrDANoteCIR connector according to their pin functions. You may need to install the proper drivers in your operating system. Refer to your operating system's Serial COM Connector. The serial COM connector is used to connect modems, serial printers, remote display terminals, or other serial devices. Your COM portInstall the cardedgeThe colored edge ofCooling Fan ConnectorsPower Speed. Control. GroundGround SenseCPU FanPower. Fan 3SensePower. Fan 5Power. Fan 4Cooling fansEZ Touch Switches. ResetThe presence of the power switch and reset switch on the systemDiagnosticDRAM Power LED. This LED will light when the system's power is on. Standby Power LED. This LED will light when the system is in the standby mode. Diagnostic LED. The Diagnostic LED displays POST codes. POST PowerOn Self.

Tests which is controlled by the BIOS is performed whenever youPCI slots. Poweroff the PC then unplug the power cord prior to Failure to do so Power Connectors. Use a power supply that complies with the ATX12V Power Supply. Design Guide Version 1.1. An ATX12V power supply unit has aThe FDDtype power connectors are additional power connectors. If The system board will still work even if the additional power connector is not connected.Ground. The system board requires a minimum of 300 Watt power supplyImportant. Insufficient power supplied to the system may result in instability or the addin boards and peripherals not functioning properly. Calculating the system's approximate power usage is important to ensure that the power supply meets the system's Restarting the PC. Normally, you can poweroff the PC byIf for some reasons you need to totally cut off the power suppliedTake note though that if you intend to restart it at once, pleaseDue to this reason, weStandby Power LED to lit off. If the system board is already enclosed in a chassis which apparently will not make the Standby Power LED visible, wait for 15The above will ensure protection and prevent damage to the RESET Reset Switch. This switch allows you to reboot without having to power off the SPEAKER Speaker Connector. This connects to the speaker installed in the system chassis. ATXSW ATX Power Switch. Depending on the setting in the BIOS setup, this switch is a "dualWhen the system's power is on, this LED will light. When the systemRAM state, it will blink every second. NotePlease makePinSpeaker PowerHardware InstallationPCI Express x16. PCI Express x16. PCI Express x16Smart Connectors. The Smart Connectors USB, IEEE 1394 and Front Panel serve asThis is specially advantageousFront Panel ConnectorsConnect according to the pin definition shown on the smart connector. Switchable Modes for Overclocking. Aimed to provide convenience and superb overclockability, the Genie.

BIOS Setting submenu comes available in Easy mode default modeEasy Mode. Easy mode displays fields commonly used by users. Advance Mode. If you intend to tweak your PC or boost its overclock feature, youAdvance mode by simply pressing in the main menu of the. Award BIOS utility then pressing to select Advance Mode. The. Advance mode will display a wide range of fields useful

inAward BIOS Setup UtilityIn addition, the BIOS also contains codes for various advanced features found in this system board. This chapter explains the. Setup Utility for the Award BIOS. After you power up the system, the BIOS message appears on theAfter the memory test, thePress DEL to enter setup. If the message disappears before you respond, restart the system or You may also restart the system by pressing the and keys simultaneously. When you press, the main menu screen will appear. Phoenix AwardBIOS CMOS Setup UtilityLoad Optimized DefaultsSet Supervisor PasswordSet User PasswordExit Without Saving. Esc Quit. Phoenix AwardBIOS CMOS Setup Utility. Standard CMOS FeaturesTime. Wed, Mar 11 2009None. None. NoneNone. Channel 0 Master. Channel 0 Slave. Channel 1 Master. Channel 1 Slave. Channel 2 Master. Channel 2 Slave. Channel 3 Master. Channel 3 Slave. Drive A. Halt On. Base Memory. Extended Memory. Total MemoryMonth displays the month, from. January to December. Date displays the date, from 1 to 31. YearTime. The time format is. The time is basedFor example, 1 p.m. is 130000. Hour displays hours from 00 to 23. Minute displays minutes fromIDE Channel 0 Master to IDE Channel 3 Slave. To configure IDE drives, move the cursor to a field then pressPhoenix AwardBIOS CMOS Setup Utility. IDE Channel 0 Master. IDE HDD AutoDetection. Press Enter. Access Mode. Auto. CapacityHead. Precomp. Landing Zone. SectorDelay For HDD Secs. Full Screen LOGO ShowHDD S.M.A.R.T Capability. The system board supports SMART SelfMonitoring, Analysis and. Reporting Technology hard drives. SMART is a reliability prediction.

The drive will provide sufficient notice to the system or user to backup data prior to the f you are using hard drivesDelay For HDD Secs. This field is used to select the time that would delay the HDD controller'sFull Screen Logo Show. This field is applicable only if you want a particular logo to appearEnabled. The logo will appear in full screen during system bootup. Disabled The logo will not appear during system bootup. This field is used to select the boot sequence of the hard drives. Move the cursor to this field then press. Use the Up or. Down arrow keys to select a device then press to move it upPhoenix AwardBIOS CMOS Setup Utility. Hard Disk Boot PriorityItem Help. Menu LevelMove. F10 Save. ESC Exit. F5 Previous Values. F6 FailSafe Defaults. F7 Optimized Defaults. The settings on the screen are for reference only. Your version may not beAdvanced Chipset Features. Advanced Chipset Features. PCIE Configuration. Memory Hole. Memory Hole Remapping. Auto Optimize Bottom IO. System BIOS CacheableType in exactly the sameThe power button will not function once a keyboard password hasYou must type the correct password to poweron the system. If you forgot the password, poweroff the system andHot Key Power On. This field is used to select a function key that you would like to use toOff. On. FormerSts. When power returns after an AC power failure, You must press the. Power button to poweron the system. When power returns after an AC power failure, When power returns after an AC power failure, If the system's If the system's RTC Alarm Resume. Enabled. Disabled. When Enabled, you can set the date and timePC to poweron in the "Date of Month" and However, if the system is Disables the automatic poweron function. default. Date of MonthSelect a date you would like the system to poweron. The system will poweron on the set date, and time setResume Time hhmmss. This is used to set the time you would like the system to poweron.

If you want the system to poweron everyday as set in the "DateThis section describes configuring the PCI bus system. It coversPCIEx. Init Display First. Assign IRQ for VGA. Assign IRQ for USB. PCI Latency TimerPer 8CLK. INT Pin 1 Assignment. INT Pin 2 Assignment. INT Pin 3 Assignment. INT Pin 4 Assignment. INT Pin 5 Assignment. INT Pin 6 Assignment. INT Pin 7 Assignment. INT Pin 8 AssignmentEnabled. EnabledAuto. AutoMove. Enter Select. Item Help. Menu Level. Resources Controlled ByPhoenix AwardBIOS CMOS Setup Utility. IRQ ResourcesPhoenix AwardBIOS CMOS Setup Utility. Onboard Devices. Onboard LAN1. Menu LevelF10 Save. Your version may not beOnboard LAN 1. This field is used to enable or disable the onboard LAN.Move the cursor to this field and press, the followingPhoenix AwardBIOS CMOS Setup Utility. DRAM Configuration. MCT Memory Timing. DCTs Mode. CKE Base Power Down Mode. CKE Based Power DownUnganged. Per Channel. Your version may not beMCT Memory Timing. Refer to the following pages for more information on this submenu. The options are Ganged 128bit and Unganged 64 bit. The options are Enabled and Disabled. CKE Based Power Down. The options are Per Channel and Per CS.MCT Memory Timing. Move the cursor to this field and press, the followingPhoenix AwardBIOS CMOS Setup Utility. MCT Memory TimingCAS Latency Time. Precharge Delay tRAS. Bank to Bank Cmd TRRDAuto Tweek Performance. Optimal Performance ModeAuto. EnabledF10 Save. Manual. The BIOS will automatically detect all the MCTThis option allows you to manually configure the MCTThis field is used to configure the 2T mode. CAS Latency Time. This field is used to select the clock cycles for the CAS latency.The options are Auto, Vt16, Vt17, Vt18 and 4 to15. This field is used to select the idle clocks after issuing a prechargeThis field is used to select the latency between the DRAM active. The options are 2 and 3. Bank to Bank Cmd TRRD. The options are Auto, 1 to 15.TRFC0 to TRFC3.

http://schlammatlas.de/en/node/16811